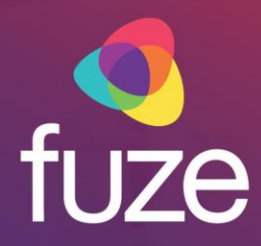

# Fuze Desktop/Web Supervisor Console for Queues

**Fuze Enablement Team** 

Copyright 2021 Fuze, Inc. All rights reserved. Information in this document is subject to change without notice. The software described in this document is furnished under a license agreement or nondisclosure agreement. The software may be used or copied only in accordance with the terms of those agreements. No part of this publication may be reproduced, stored in a retrieval system, or transmitted in any form or any means electronic or mechanical, including photocopying and recording for any purpose other than the purchaser's personal use without the written permission of Fuze, Inc. Fuze, Inc. 2 Copley Place, Suite 7000 Boston, MA 02116, 800.890.1553

# **Training Objectives**

After attending this training, supervisors should have a detailed understanding of:

- Application overview of Fuze Desktop/Web Supervisor Console for Queues
- Managing queues
- Queue details
- Call monitoring
- Setting alerts
- Additional Contact Center tabs

Copyright 2021, Fuze

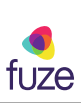

## **Application Overview**

### Overview

The Fuze Desktop/Web Supervisor Console for Queues offers supervisors the ability to monitor calls, agents, wait times, and service level agreement compliance for call queues. Supervisors can view queue-specific information including the number of calls waiting, call statistics, as well as interact with agents in each queue and set alerts.

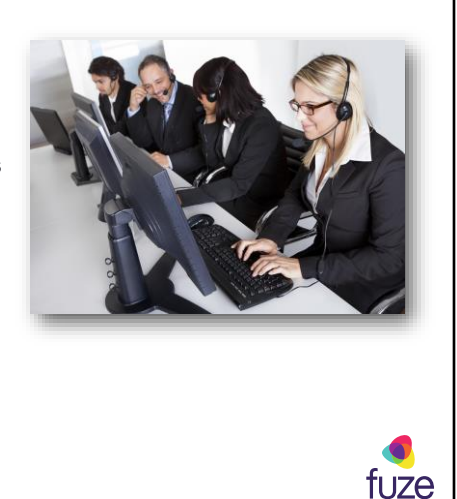

Copyright 2021, Fuze

System administrators can create queues and assign supervisors in the Fuze Portal.

# **Training Objectives**

After attending this training, supervisors should have a detailed understanding of:

- Application overview of Fuze Desktop/Web Supervisor Console for Queues
- Managing queues
- Queue details
- Call monitoring
- Setting alerts
- Additional Contact Center tabs

Copyright 2021, Fuze

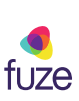

| M           | anaging Queues                                                                                  |                                                      |                                                        |                 |                        |               |                      |               |                   |         |                                    |    |
|-------------|-------------------------------------------------------------------------------------------------|------------------------------------------------------|--------------------------------------------------------|-----------------|------------------------|---------------|----------------------|---------------|-------------------|---------|------------------------------------|----|
| an<br>a si  | upervisor.                                                                                      | Cuil Meetings                                        | Q Search                                               |                 | ctrl+k                 |               |                      |               |                   | (857) ( | <b>na Davis</b><br>645-4346<br>ble | ~  |
| То          | view queue information:                                                                         | OUEUES     Contact Center                            | Contact Center                                         |                 |                        |               |                      |               |                   |         |                                    |    |
| •           | Click <b>QUEUES</b> to view queue information                                                   | BECENT     Lola Taylor     Recent Nathan Wilson      | Queues<br>Stats for your queues today<br>Waiting calls | Completed calls | Albandoned             | calls         | Active agents        | Α             | gents on call     | 0       | verall service level<br>75%        |    |
| •           | Click <b>AGENTS</b> to view specific agent information                                          | Caroline Jones                                       | 2 Queues                                               | Wating          | CALLS<br>Completed     | Abandoned     | ACENTS<br>ACENTS     | On call       | WAITTI<br>Average | Q, Sea  | oh meses<br>SLA                    |    |
| •           | Click WATCH LIST to view a list of agents that may be monitored                                 | <ul> <li>Justin Miller</li> <li>Alma Diaz</li> </ul> | Customer Service Queue                                 | 1               | 11<br>79%<br>1<br>100% | 2<br>14%<br>0 | 3<br>75%<br>1<br>50% | 1<br>33%<br>0 | 0:13<br>0:04      | 0:02    | 73%<br>100%                        | I. |
| fuze<br>tip | Supervisors will only see<br>information for queues they are<br>assigned to in the Fuze Portal. | _                                                    |                                                        |                 |                        |               |                      |               |                   |         |                                    |    |
| 5           |                                                                                                 | Copyr                                                | ight 2021, Fuze                                        |                 |                        |               |                      |               |                   |         | f                                  |    |

Supervisors can search for a specific queue by entering the queue name in the Search queues field.

In order to view queue information, a user must have a Contact Center license and be added as a Supervisor to the queue(s) by the System Administrator.

| Viewing Stats for Your Queues Today<br>The Stats for your queues today section provides an overview of all queues for<br>the current day.                                                      |                                                                                                    |     |  |  |  |  |  |  |  |
|----------------------------------------------------------------------------------------------------|----------------------------------------------------------------------------------------------------|-----|--|--|--|--|--|--|--|
| <ul> <li>Statistics include:</li> <li>Waiting calls</li> <li>Completed calls</li> <li>Abandoned calls</li> <li>Active agents</li> <li>Agents on call</li> <li>Overall service level</li> </ul> | Stats for your queues today<br>Waiting calls Completed calls Abandoned calls Active agents Agents on call Overall service level<br>1 12 2 4 1 75% |     |  |  |  |  |  |  |  |
| 6                                                                                                    | Copyright 2021, Fuze                                                                                                    | Uze |  |  |  |  |  |  |  |

**Waiting calls** - the number of calls that are currently waiting to be answered by an agent.

**Completed calls** – the number of calls that were successfully answered by an agent. **Abandoned calls** - the number of calls where a caller entered the queue but hung up before connecting to an agent.

Active agents - the number of agents that are currently signed into a queue.

Agents on call - the number of agents that are currently on a queue call.

**Overall service level** - the percent of queue calls that were handled in compliance with the service level agreement.

| Viewing Queues Gr                                   | Viewing Queues Grid    |              |                 |           |          |          |         |                 |      |    |
|-----------------------------------------------------|------------------------|--------------|-----------------|-----------|----------|----------|---------|-----------------|------|----|
| The queues grid lists the call qu<br>of each queue. | ieues assigne          | d to th      | ne supe         | ervisor   | and pr   | ovide    | s an o  | vervie          | W    |    |
| Statistics include:                                 | 2 01101105             |              |                 |           |          |          |         |                 |      |    |
| • CALLS                                             | Queue 🔻                | Waiting      | CALLS Completed | Abandoned | AGEN     | On call  | Average | IIME<br>Longest | SLA  |    |
| - Waiting, Completed,                               | Customer Service Queue | 1            | 11<br>79%       | 2<br>14%  | 3<br>75% | 1<br>33% | 0:13    | 0:02            | 73%  |    |
| and Abandoned                                       | London Sales Queue     | 0            | 1<br>100%       | 0         | 1<br>50% | 0        | 0:04    | 0:00            | 100% |    |
| AGENTS                                              |                        |              |                 |           |          |          |         |                 |      |    |
| - Active and On call                                |                        |              |                 |           |          |          |         |                 |      |    |
| • WAIT TIME                                         |                        |              |                 |           |          |          |         |                 |      |    |
| - Average, Longest, and S                           | SLA                    |              |                 |           |          |          |         |                 |      |    |
|                                                     |                        |              |                 |           |          |          |         |                 |      |    |
| 7                                                   | Сор                    | /right 2021, | Fuze            |           |          |          |         |                 | fuz  | ze |

The queues grid displays 50 queues on each page. If a supervisor is assigned more than 50 queues, additional pages are created, and an index is displayed at the bottom of the page.

**Waiting** - the number of calls that are currently waiting to be answered by an agent. **Completed** – the number of calls that were successfully answered by an agent. **Abandoned** - the number of calls where a caller entered the queue but hung up before connecting to an agent.

Active - the number of agents that are currently signed into a queue.

**On call** - the number of agents that are currently on a queue call.

**Average** - the average amount of time that a caller waits on hold before the call is answered by an agent.

**Longest** - the longest wait time of all calls that are currently waiting in the queue. **SLA** - the percent of queue calls that were handled in compliance with the service level agreement.

# **Training Objectives**

After attending this training, supervisors should have a detailed understanding of:

- Application overview of Fuze Desktop/Web Supervisor Console for Queues
- Managing queues
- Queue details
- Call monitoring
- Setting alerts
- Additional Contact Center tabs

Copyright 2021, Fuze

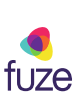

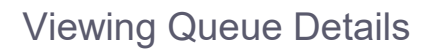

The queue details page provides call and agent information for the queue for the current day.

To view Queue details:

- Click the Queue name
- Available information includes:
  - # calls waiting
  - Calls so far today
  - # active agents

fuze tip To open the queue details page in a separate window click @.

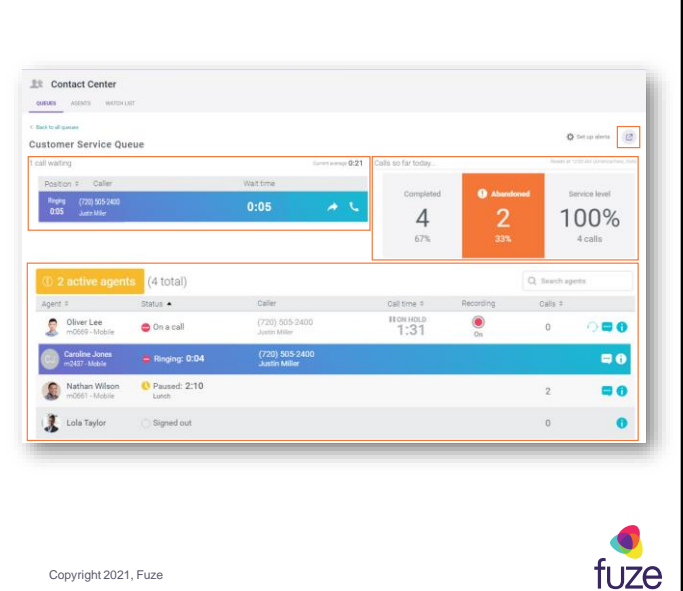

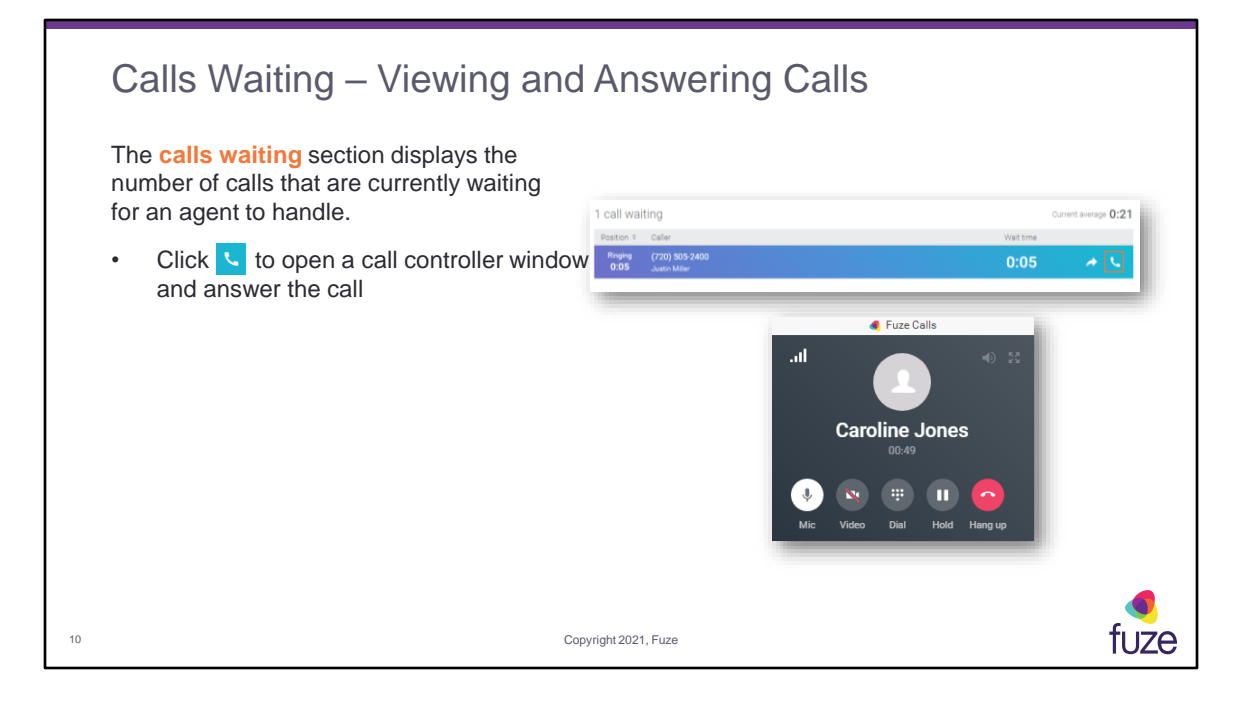

| Calls Waiting – Transferring Calls                                            |                                                                      |  |  |  |  |  |  |  |  |
|-------------------------------------------------------------------------------|----------------------------------------------------------------------|--|--|--|--|--|--|--|--|
| Use the transfer button to send a call waiting in t queue to an active agent. | he<br>1 call waiting Current average 0:21<br>Peaton 1 Caller Waitine |  |  |  |  |  |  |  |  |
| <ul> <li>Click          description to initiate the transfer</li> </ul>       | Reging (730) 505-2400 0:05                                           |  |  |  |  |  |  |  |  |
| • Enter the name of the queue, agent, contact number to transfer the call to  | t, or<br>Transfer to                                                 |  |  |  |  |  |  |  |  |
| Hover over the row containing the queue or<br>contact to transfer the call to | Q. Search for a queue, agent, contact, or number                     |  |  |  |  |  |  |  |  |
| <ul> <li>Click to transfer the call</li> </ul>                                | Available                                                            |  |  |  |  |  |  |  |  |
| A confirmation message is displayed in the                                    | Caroline Jones Agent in this<br>Available queue                      |  |  |  |  |  |  |  |  |
| queue screen following the call transfer.                                     | London Sales Queue     2 available of 1 signed in     Queue          |  |  |  |  |  |  |  |  |
| Call transferred<br>Call was transferred to Nathan Wilson                     | Nathan Wilson         Agent in<br>pypets 1-<br>sales-q               |  |  |  |  |  |  |  |  |
| 11 Copyright:                                                                 |                                                                      |  |  |  |  |  |  |  |  |

For queues, the number of available agents is displayed under the queue name on the **Transfer to** page. For agents and contacts, their status is displayed under their name.

| Viewing Calls So Far Toda<br>Calls so far today provides a summary of<br>a specific queue's statistics for the current<br>business day.<br>• View:<br>• Completed<br>• Abandoned<br>• Service level | f<br>Calls so far today Resets at 12:00 AM (America/New_York)<br>Completed Abandoned Service level<br>13 2 77%<br>87% 13% 10 calls |      |
|----------------------------------------------------------------------------------------------------|----------------------------------------------------------------------------------------------------|------|
| 12                                                                                                    | Copyright 2021, Fuze                                                                                                    | fuze |

| The agents grid lists the displayed above the g | ne agents tha<br>rid, followed  | at are assigned<br>by the total nu | d to the queue<br>umber of agent | . The numbe<br>s that are as | er of act | ive age<br>to the c | nts is<br>Jueue. |
|-------------------------------------------------|---------------------------------|------------------------------------|----------------------------------|------------------------------|-----------|---------------------|------------------|
| • View:                                         | 2 active agents                 | (4 total)                          |                                  |                              |           | Q Search age        | nts              |
| - Agent                                         | Agent ©                         | Status 🔺                           | Caller                           | Call time ©                  | Recording | Calls 0             |                  |
| Status                                          | 2437 - Fuze<br>Desktop          | Ringing: 0:02                      |                                  |                              |           | 0                   | <b>••</b> 0      |
| - Status                                        | Oliver Lee<br>m0669 - Mobile    | 🖨 On a call                        | (720) 505-2400<br>Justin Miller  | 8:37                         | On        | 1                   | 0 🗖 🖯            |
| - Caller                                        | Caroline Jone<br>m2437 - Mobile | Available: 9:04                    |                                  |                              |           | 3                   | <b>•</b> •       |
| - Call time                                     | Nathan Wilso                    | n OPaused: 15:29                   |                                  |                              |           | 2                   | •                |
| - Recording                                     | 🐊 Lola Taylor                   | Signed out                         |                                  |                              |           | 0                   | 0                |
| - Calls                                         |                                 |                                    |                                  |                              |           | _                   |                  |

Agent - displays the agent name, agent extension, and device type.

**Status** - Displays the status of the agent using the following statuses: Available, On a call, Paused (with pause reason), Signed out, or Wrapping up.

**Caller** - when the agent is on a call, this column displays the caller's number and name (when available).

**Call time** - when the agent is on a call, this column displays the duration of the current call.

**Recording** - gives supervisors the ability to view if an agent's queue call is being recorded.

**Calls** - the number of calls the agent handled for the current day.

Supervisors will be able to see if a queue call is on hold from the Queue Details screen. Supervisors will only be able to see current recording status and will not be able to adjust call recording states.

Supervisors can search for an agent from within their queue details view by entering an agent's name in the **Search agents** field.

Supervisors can see when an agent is being presented a call. Agents logged in

through Fuze desktop or a desk phone will present with a call **Ringing** state. Agents logged in with a mobile peer will present as **on a call** when being rung.

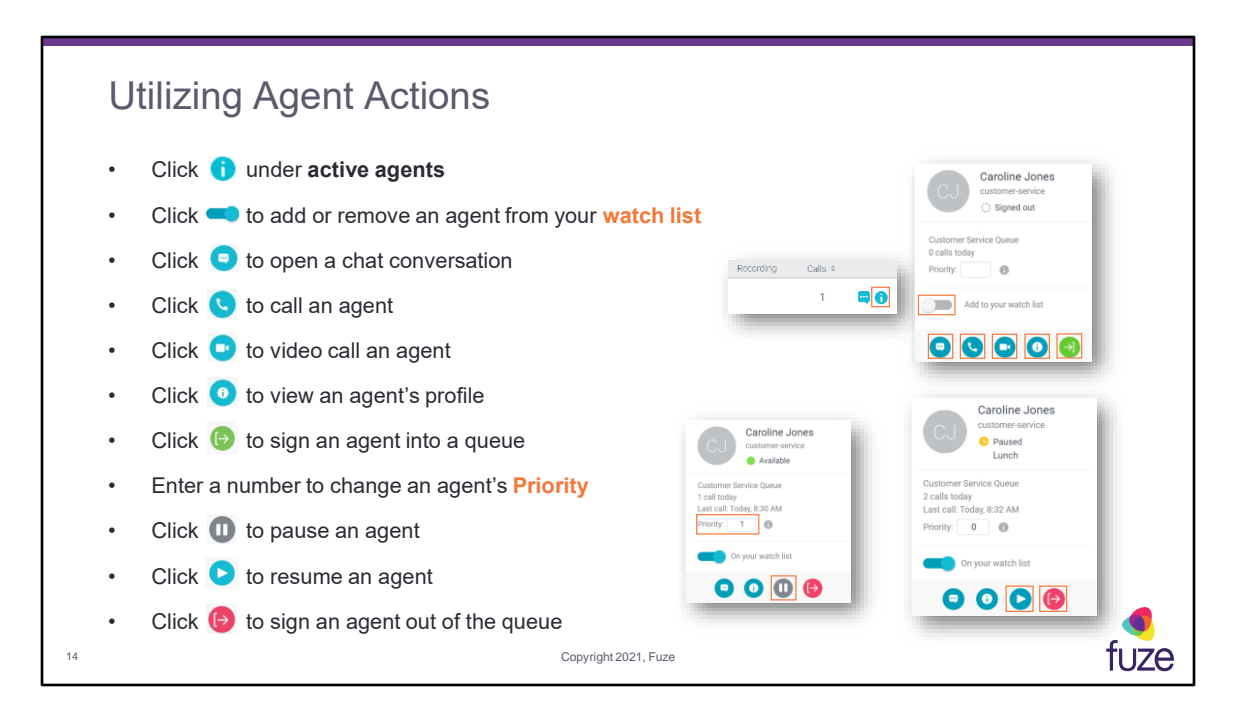

When changing an agent's Priority, lower numbers receive calls before higher numbers. Priority can be set from 0 to 100. Any Priority settings configured for the agent in the Supervisor Console are active until the agent logs out. Long term Priority settings are configured in the Fuze Portal using penalties.

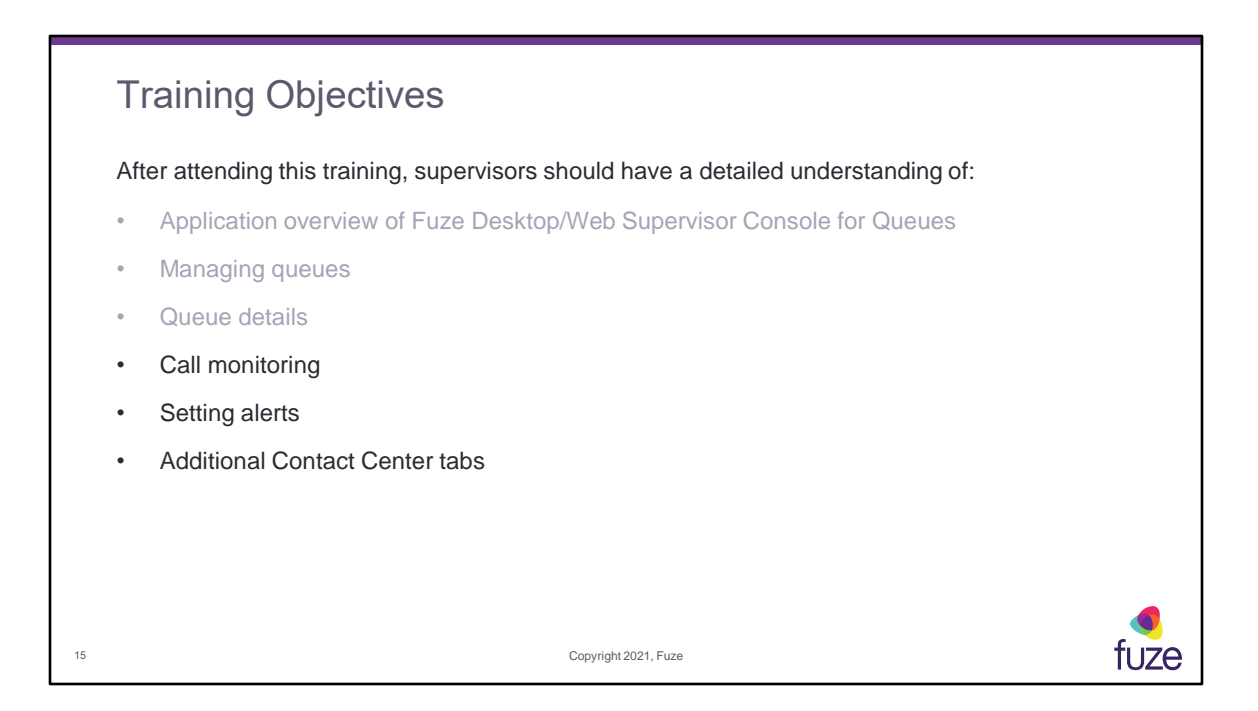

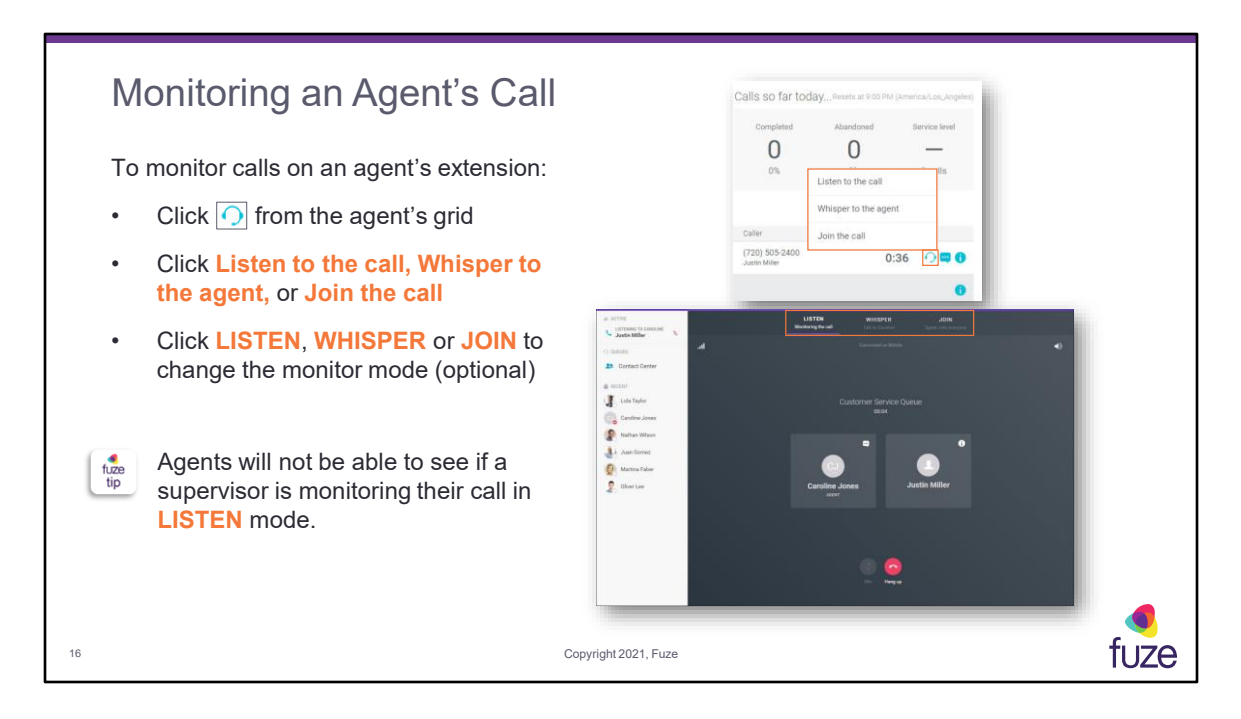

Monitoring options:

- **LISTEN** allows the supervisor to listen to the live conversation between an agent and caller; supervisor will not be heard by either party.
- WHISPER- allows the supervisor to listen to the live conversation and to speak to the agent while being muted to the caller.
- JOIN allows the supervisor to participate in the conversation with both parties.

Call monitoring can also be initiated from the queue details page in a separate window, or by clicking on the agent's information icon in the agent's grid.

Supervisors will be able to select which call to monitor if an agent is able to manage more than one call at a time.

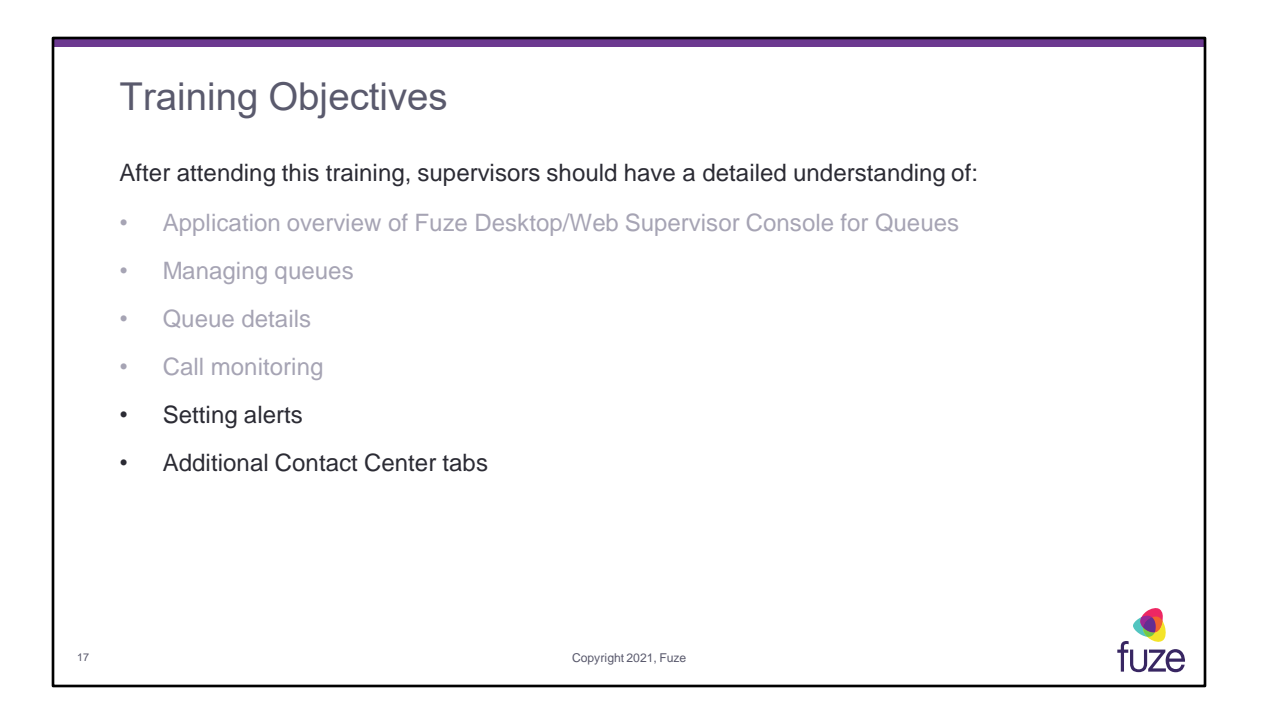

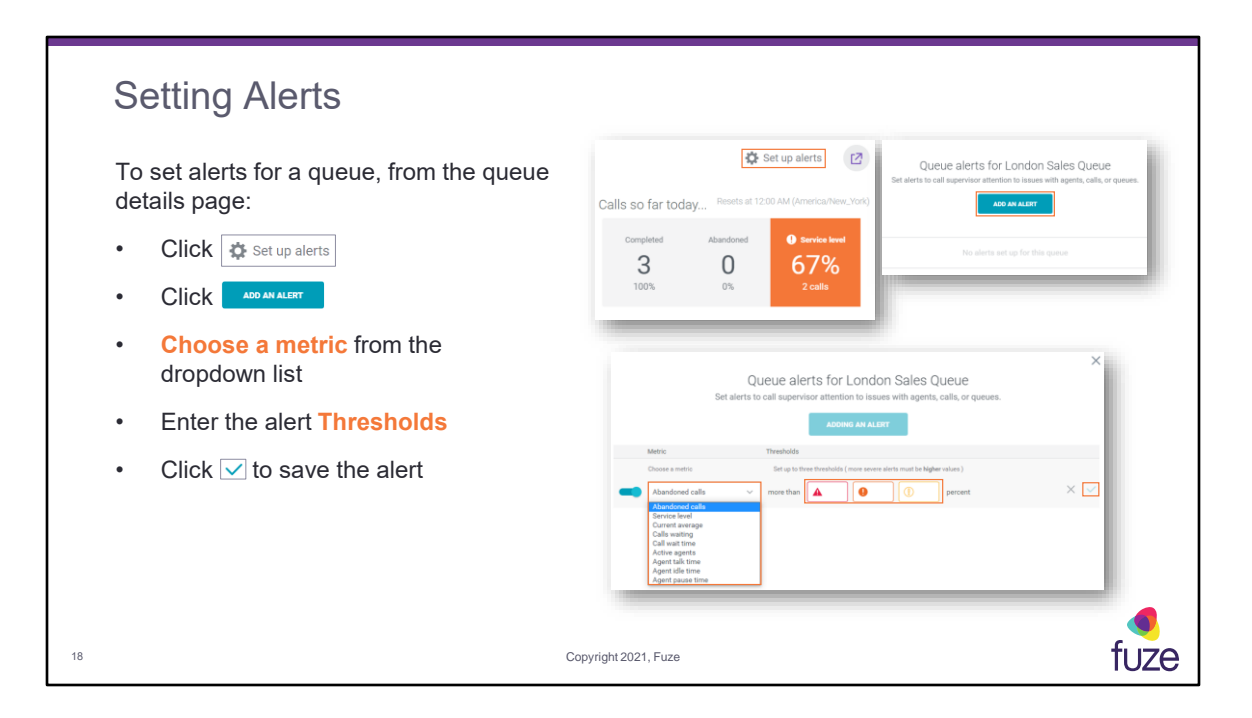

Alerts must be set for each individual queue separately. Only one alert per queue can be created for each type of alert.

Available alert types include:

**Abandoned calls** – the number of calls where a caller entered the queue but hung up before connecting to an agent.

**Service level** - the percent of queue calls that were handled in compliance with the service level agreement.

**Current average** - the average amount of time that a caller waits on hold before the call is answered by an agent.

**Calls waiting** - the number of calls that are currently waiting to be answered by an agent.

**Call wait time** - the amount of time that a caller waits on hold before the call is answered by an agent.

Active agents - the number of agents that are currently signed into a queue.

Agent talk time - the amount of time an agent has been on a call with a caller.

Agent idle time - the amount of time since an agent received their last queue call.

Agent pause time - the amount of time an agent has been paused.

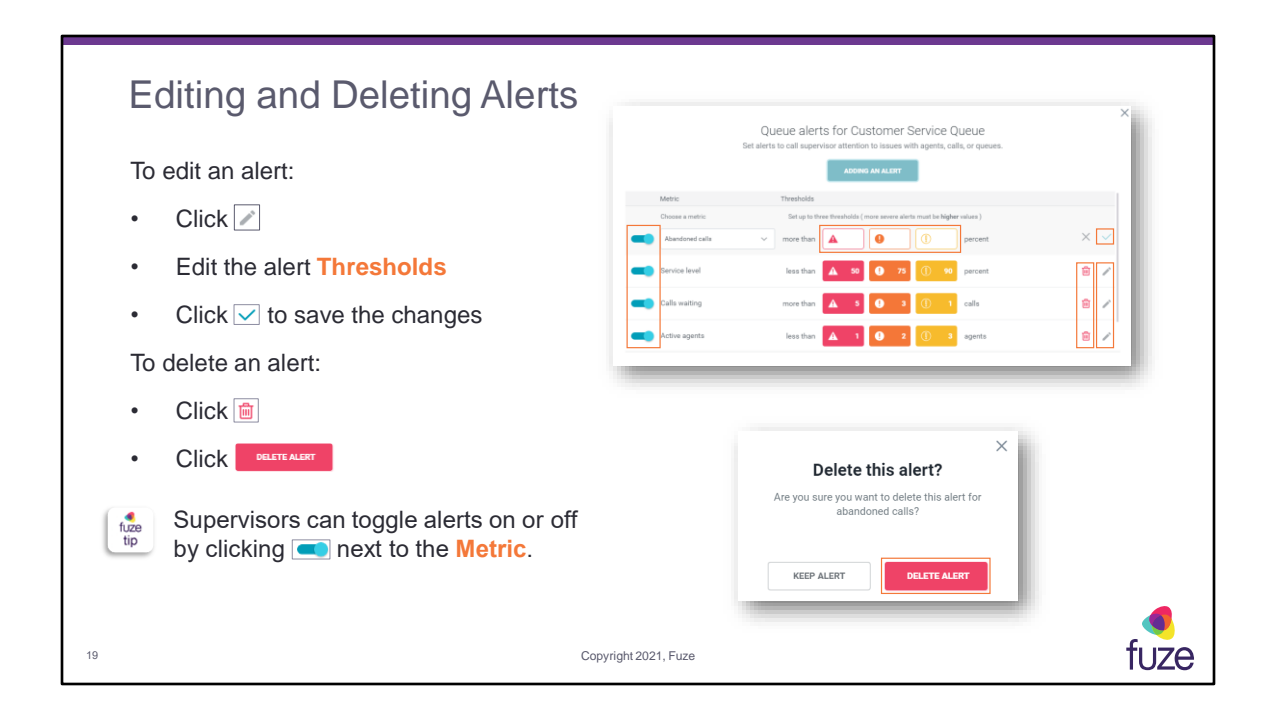

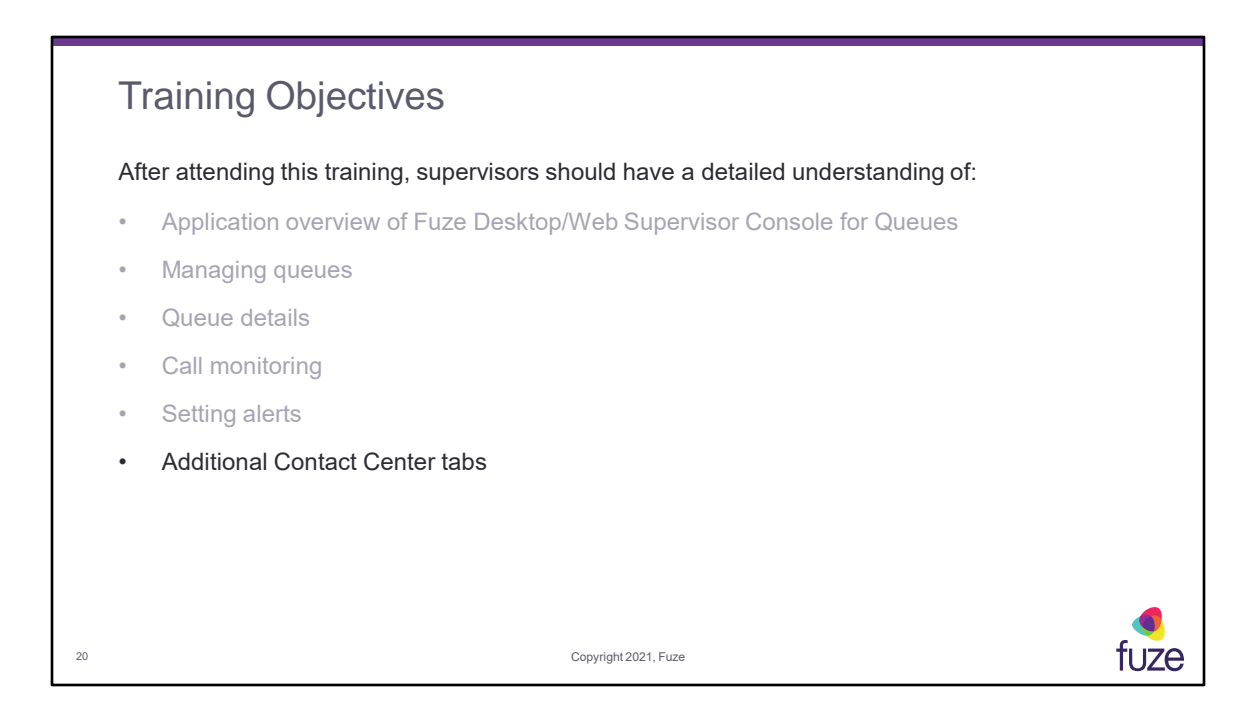

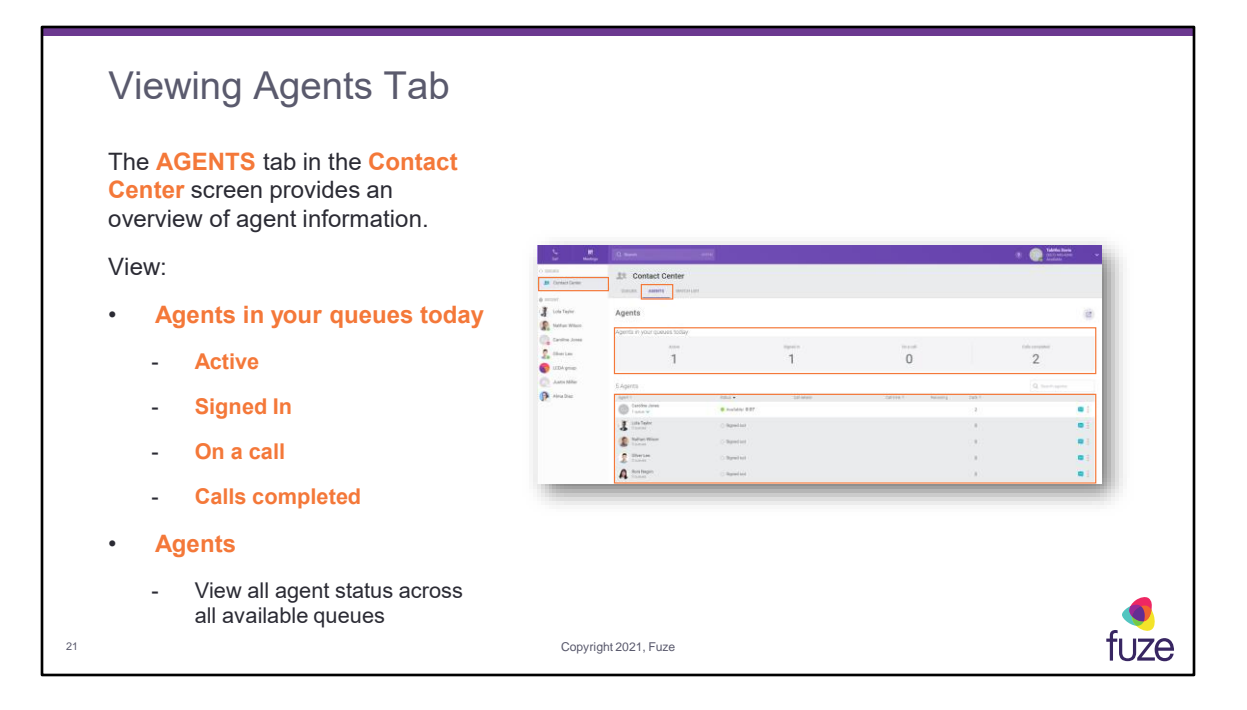

Use the ellipsis associated with each agent to access agent profiles, sign agents in/out of queues as well as pause/resume specific queues or add agent to your watch list.

| Viewing Watch List Tak                                                                                            | C                                                                                                    |                                                                                      |                   |             |                                                                              |                  |            |
|----------------------------------------------------------------------------------------------------|----------------------------------------------------------------------------------------------------|--------------------------------------------------------------------------------------|-------------------|-------------|------------------------------------------------------------------------------|------------------|------------|
| The <b>WATCH LIST</b> tab in the <b>Contact Center</b> screen provides information for agents on your watch list. | Contact Center      Contact Center      Contact Center | Contact Center<br>Sector Sector<br>Watch list<br>Agents on your watch 1st today<br>T | 8                 | spot n<br>1 | Book<br>O                                                                    | ti 💽 Ma          |            |
| View:                                                                                                    | CDV group<br>LCDA group                                                                                                    | 1 Agent<br>Agent 1<br>Cardine Jones                                                  | 2013 •            | Cultomite   | Cultre * Rooding                                                             | Q. Inersh spects | ADD ADAMYS |
| Agents on your watch list today                                                                                   |                                                                                                    | Taxes V                                                                              | Propagation 2.420 |             |                                                                              |                  |            |
| Agent activity                                                                                                    |                                                                                                    |                                                                                      |                   | A           | dd agents to your watch list                                                 | ×                |            |
| To add an agent to your Watch List:                                                                               |                                                                                                    |                                                                                      |                   |             | Caroline Jones<br>Ausigned to 2 queues                                       | A2002            | _          |
| Click ADD AGENTS                                                                                                  |                                                                                                    |                                                                                      |                   |             | Lota Taylor<br>Assigned to 2 queues<br>Nathan Wilson<br>Assigned to 2 queues | + 400            |            |
| Locate the agent                                                                                                  |                                                                                                    |                                                                                      |                   |             | Oliver Loo     Assigned to 1 queue     Roni Negrin     Assigned to 1 murue   | 00A +            |            |
|                                                                                                    |                                                                                                    |                                                                                      |                   |             |                                                                              |                  |            |
| 22                                                                                                    | Co                                                                                                    | opyright 2021, Fuze                                                                  |                   |             |                                                                              |                  | fuze       |

**WATCH LIST** – as a supervisor, there is the ability to monitor a subset of agents by adding them to the **Watch List**. When a supervisor first navigates to the **WATCH LIST** tab, they will be presented with information on adding agents.

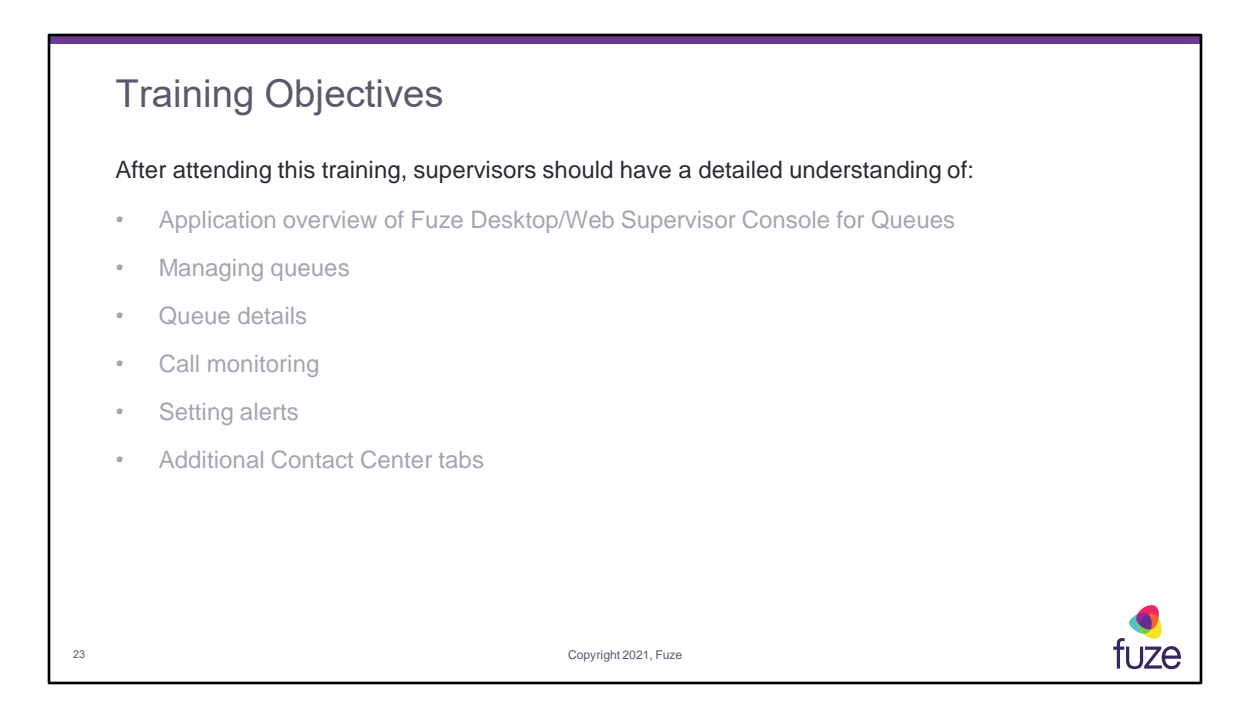

# <section-header><list-item><list-item><list-item><list-item><list-item><list-item><list-item><list-item>

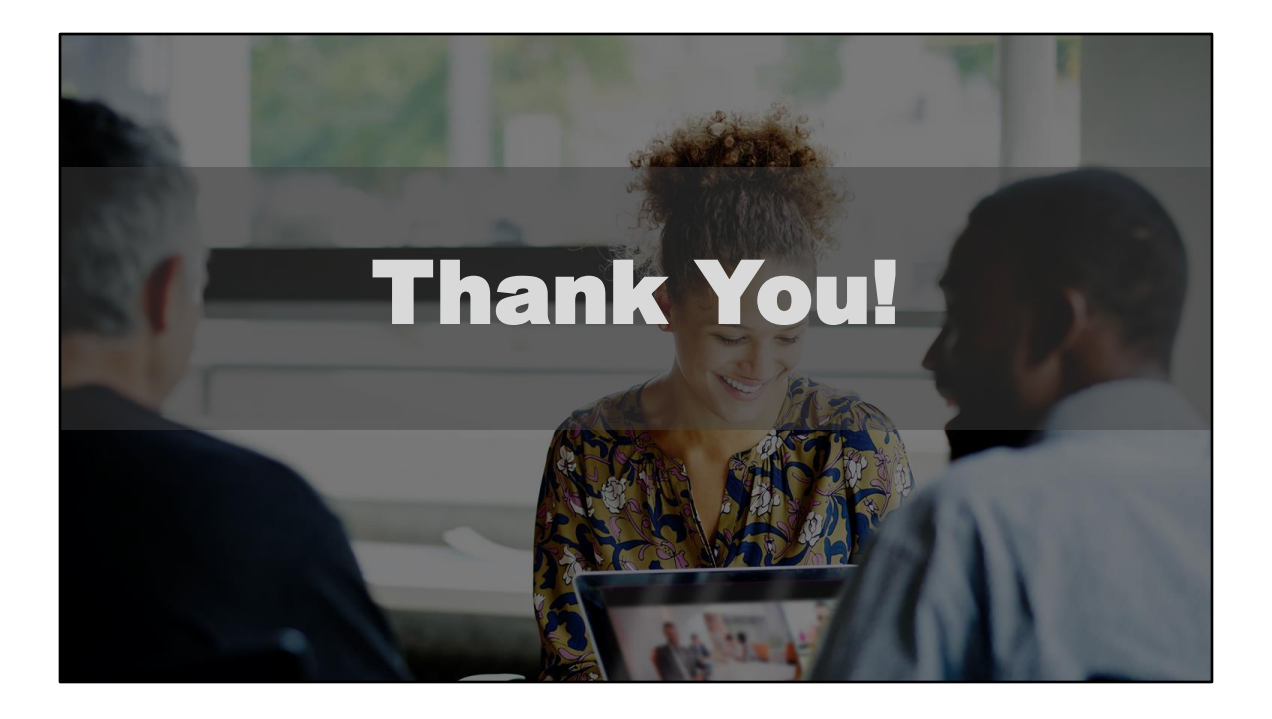